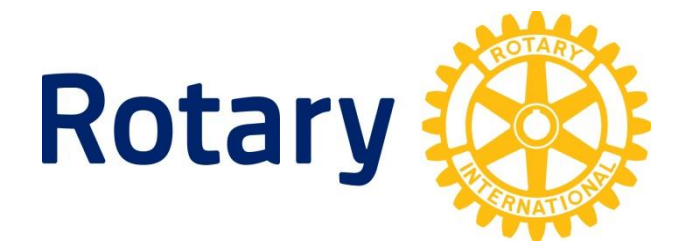

# 奉仕プログラム アンケート入力マニュアル

(ロータリークラブ用)

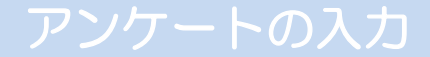

2750地区ホームーページ

#### 2750地区ホームページ下段の「奉仕プログラム委員会」をクリックします。

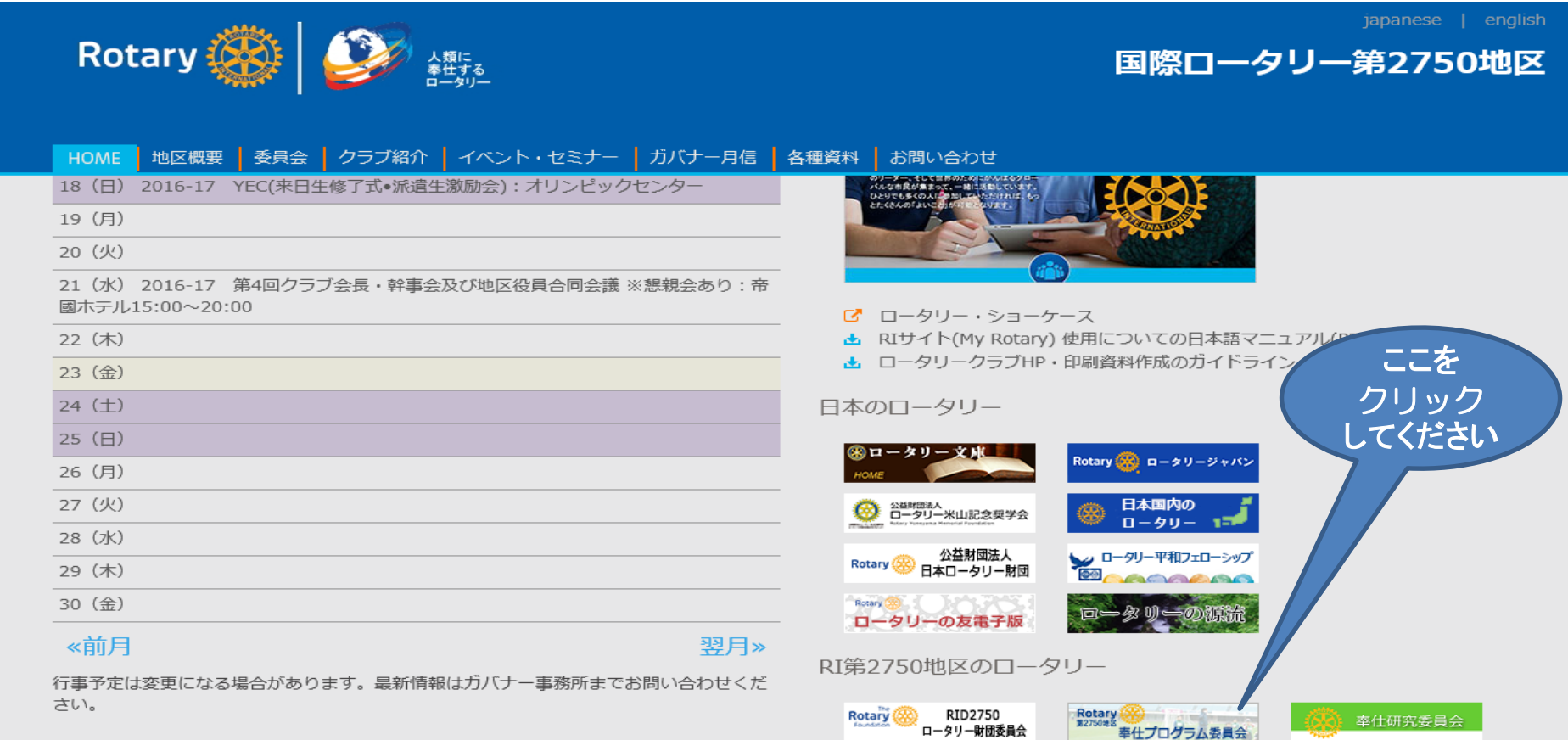

2016-17年度改定版

Rotary 🛞 🥵

ロータリーレート

RID2750 青少年交換委員会

2017年 6月 ロータリーレート:1ドル=110円 (参考) 2017年 5月:110円

Rotaract (の) 第2750地区 ローターアクト アンケートの入力

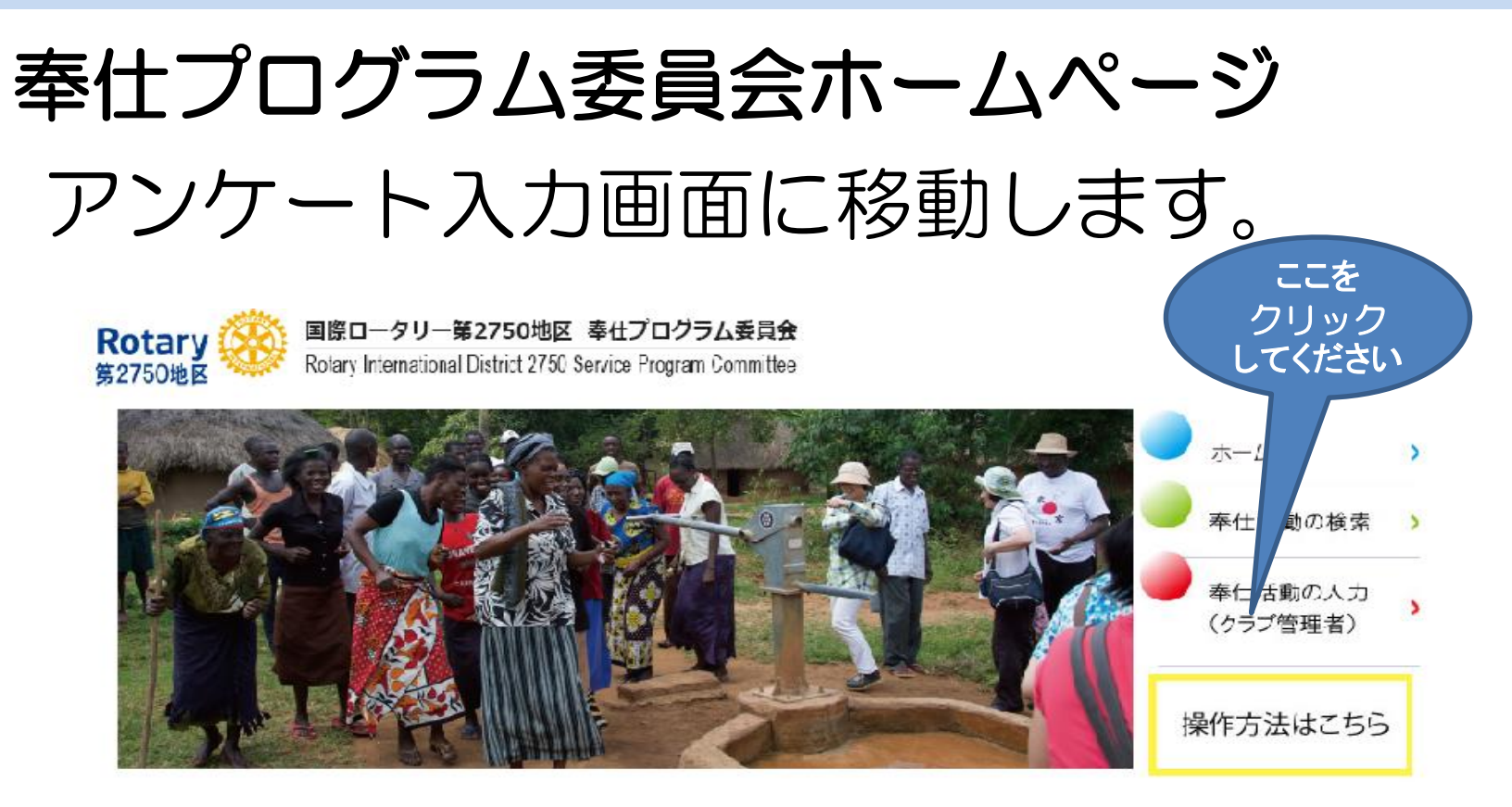

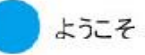

国際ロータリー第2750地区奉仕プログラム委員会ホームページへようこそ。

「各クラブが情報共有することにより、より良い奉仕活動ができるように」という目的で、アンケートを実施。

そのアンクートを基に地区内クラブの奉仕活動の情報と傾向をお知らせします。

情報の交換、共有、発信等、このページをご活用いただき、よりよい奉仕の実践にお役立てください。

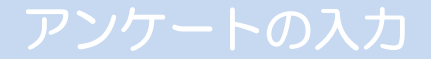

### ログイン

## アンケート入力画面にログインします。

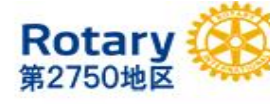

国際ロータリー第2750地区 奉仕プログラム委員会

Rotary International District 2750 Service Program Committee

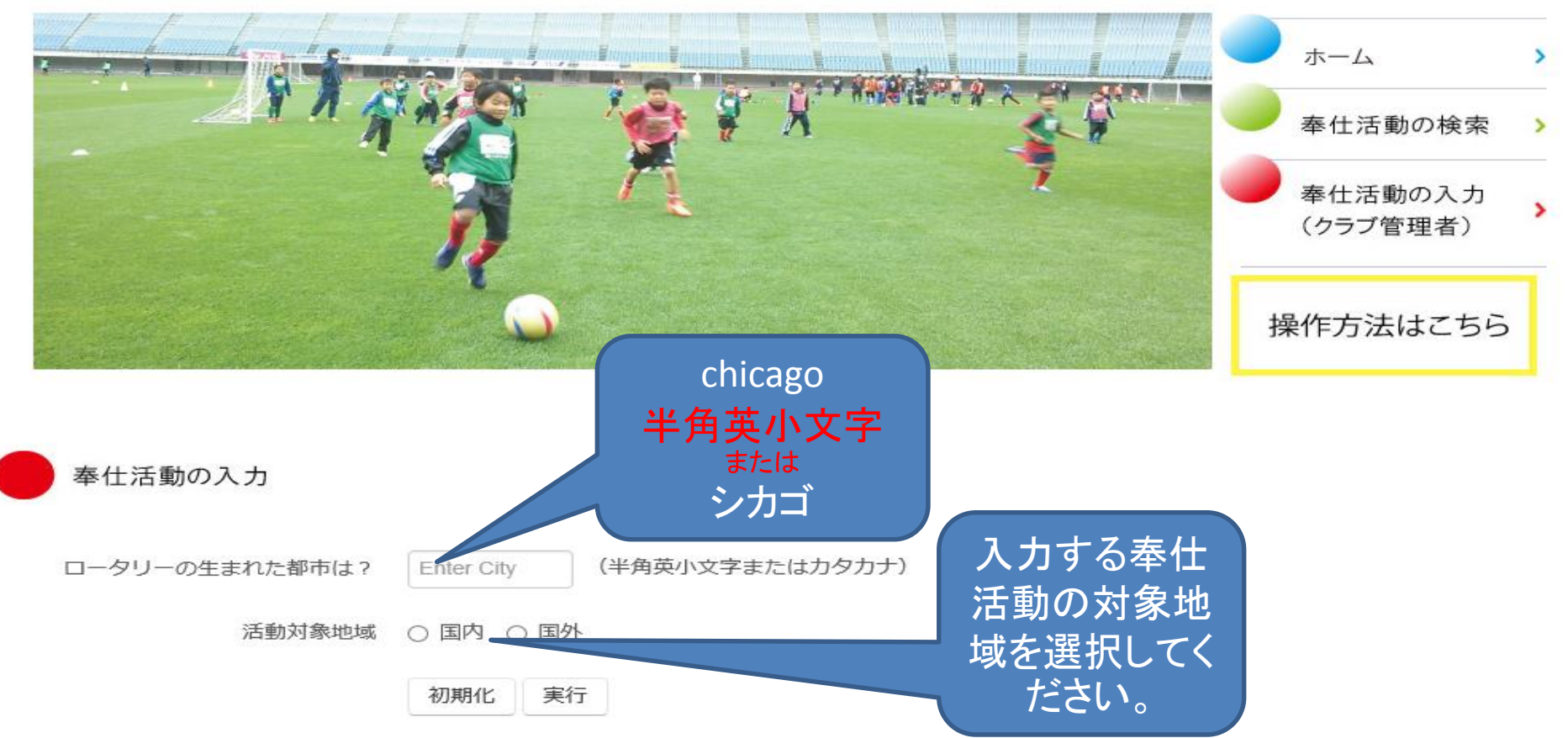

2016-17年度改定版

アンケートの入力

## アンケート入力(1/2) ※国内の場合※ 奉仕プログラムの情報を入力します。

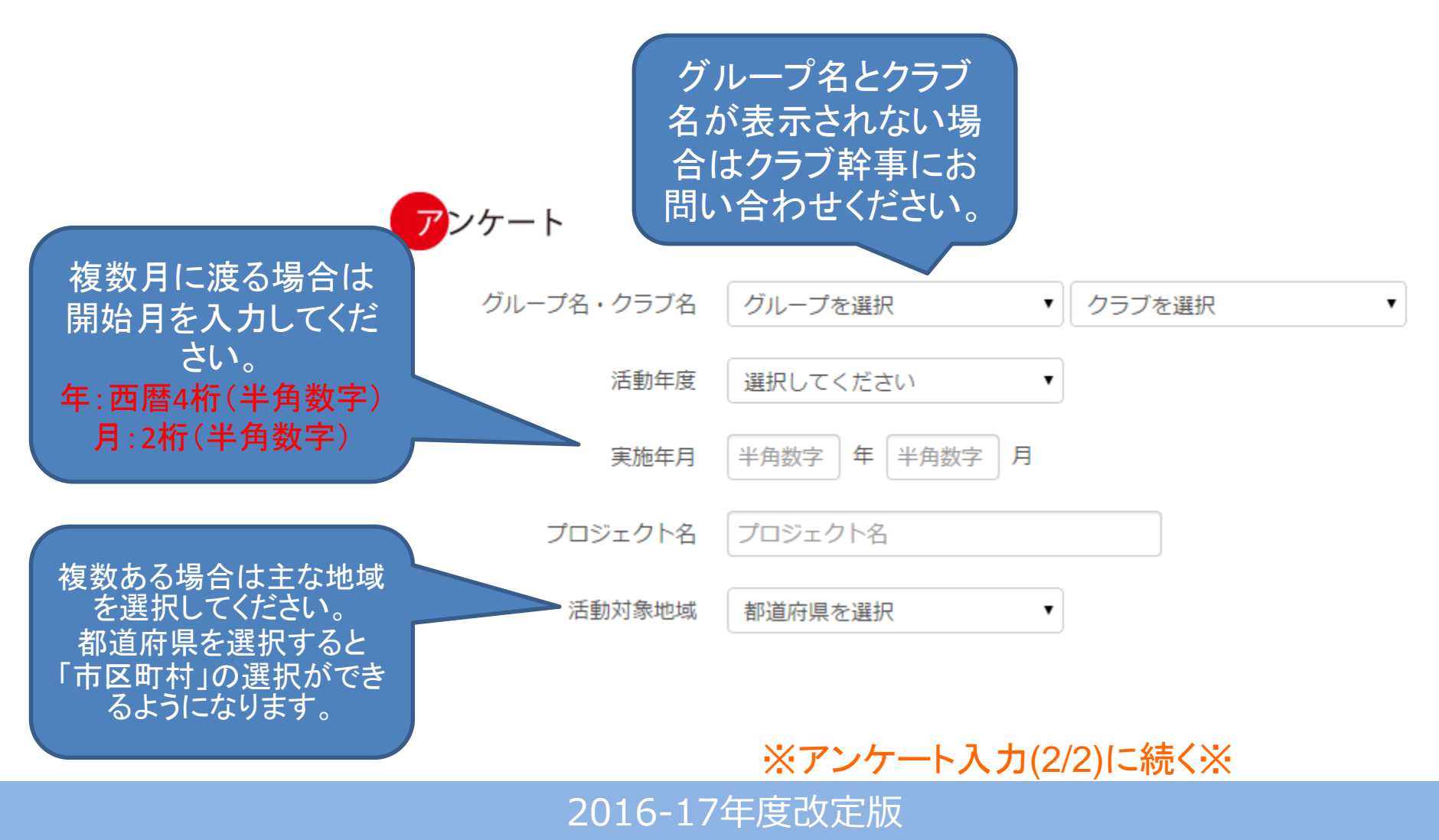

アンケートの入力

### アンケート入力(1/2) ※国外の場合※ ログインで「国外」を選択した場合は、 「国内」と一部項目が異なるのでご注意ください。

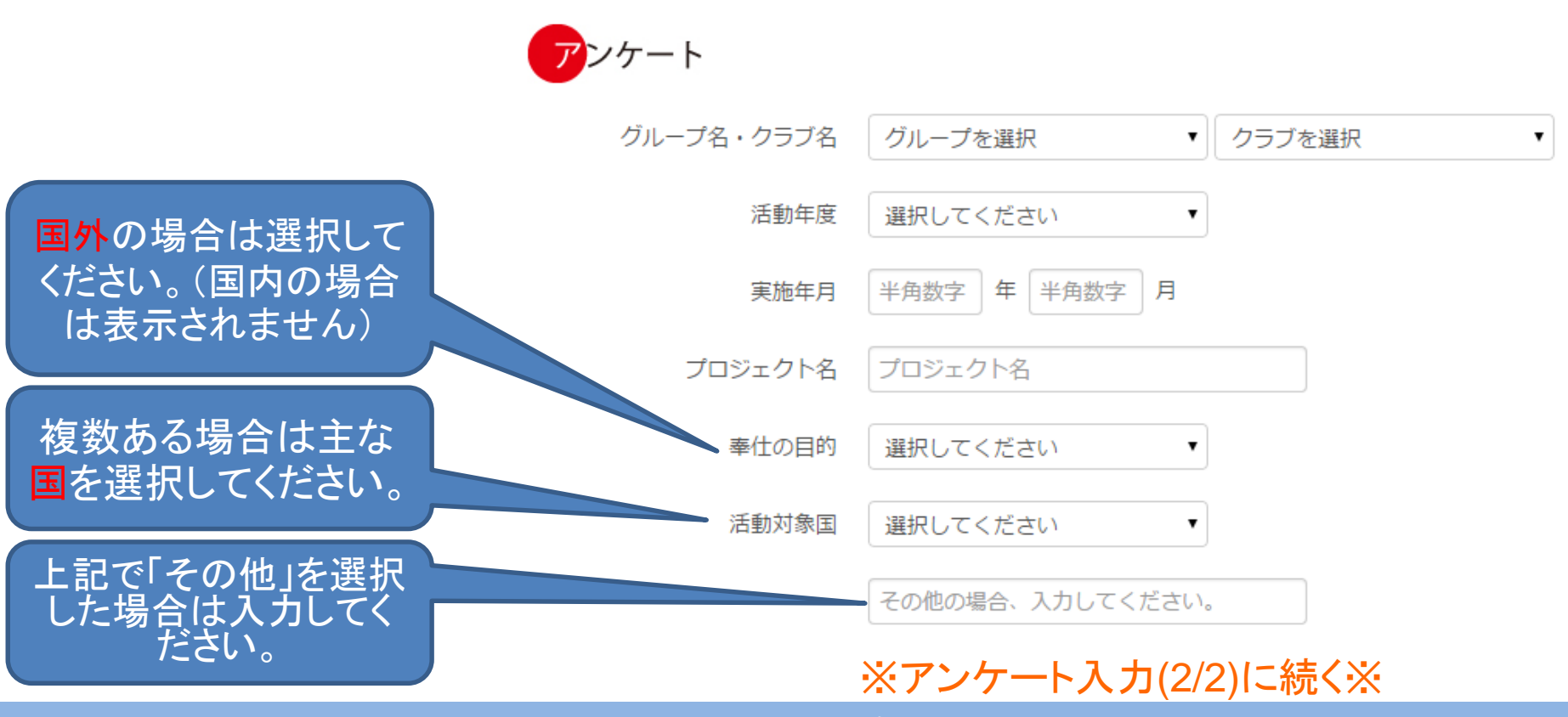

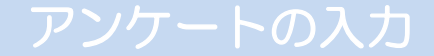

## アンケート入力(2/2) ※国内、国外共通※ 奉仕プログラムの情報を入力します。

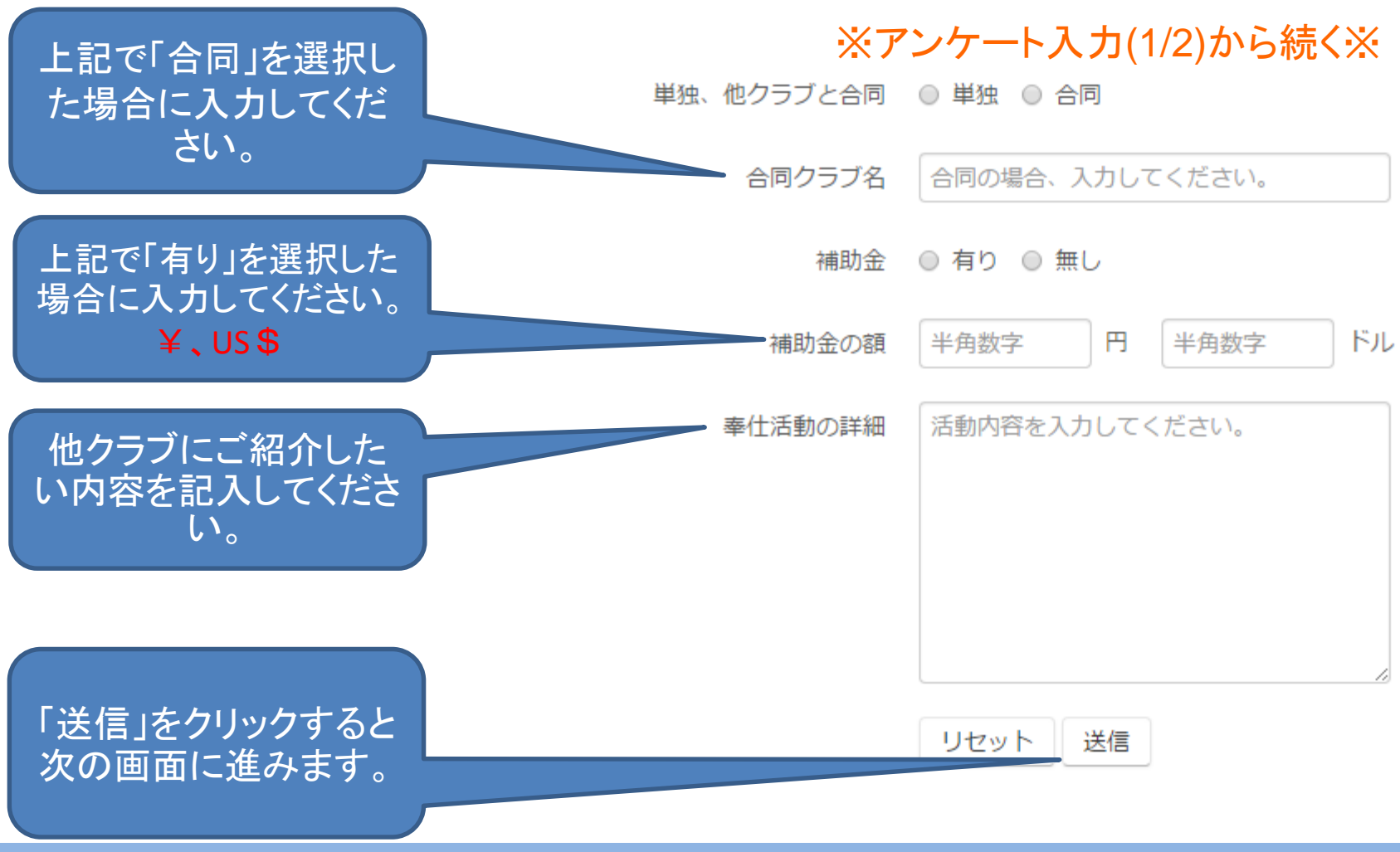

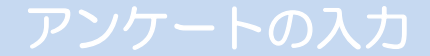

#### 入力確認

### 入力内容に不足があると先に進めません。

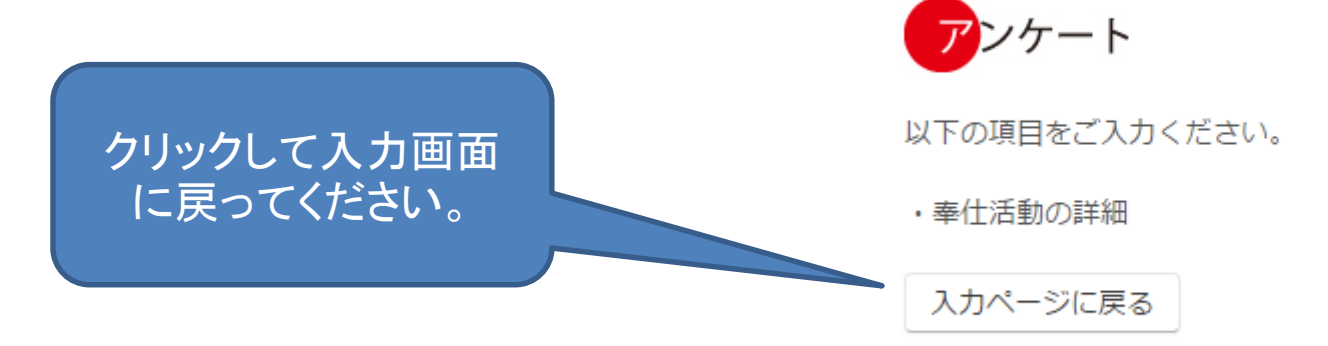

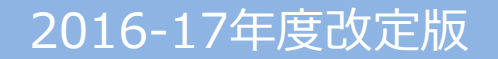

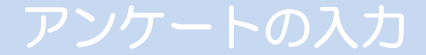

#### 入力確認

### 入力内容に不足が無ければ内容を確認します。

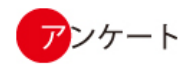

ご入力ありがとうございました。以下の内容で登録しますか? 修正する場合はブラウザの戻るボタンで前に戻ってください。

| グループ名                 | 千代田             |
|-----------------------|-----------------|
| クラブ名                  | 東京赤坂            |
| 活動年度                  | 2014-15         |
| 実施年月                  | 2014年12月        |
| プロジェ <mark>クト名</mark> | 社会奉仕活動2014(テスト) |
| 都道府県                  | 東京都             |
| 市区町村                  | 港区              |
| 実施                    | 単独              |
| 合同クラブ名                |                 |
| 補助金                   | 有り              |
| 補助金の額                 | 0円              |
| 補助金の額                 | 1,000 ドル        |
| 奉仕活動の詳細               | テスト             |

内容が正しければ「登 録する」をクリックしてく ださい。

登録する

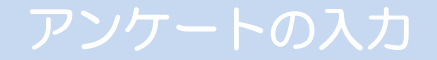

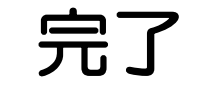

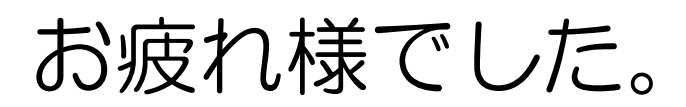

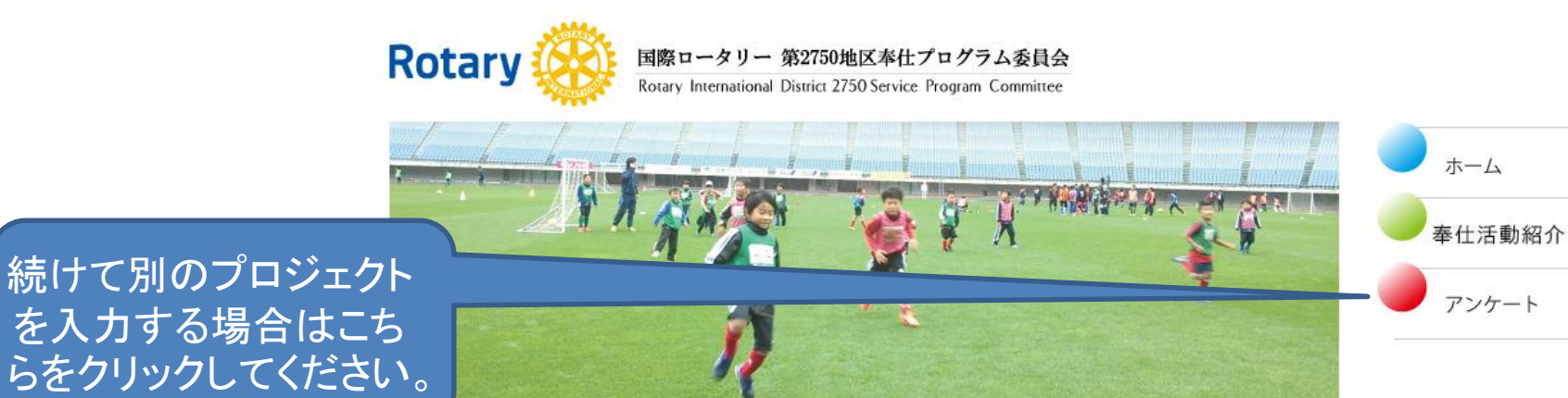

>

>

>

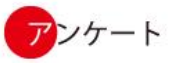

ご入力ありがとうございました。登録が完了しました。